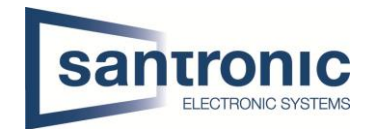

# Video Gegensprechanlage Mehrfamilienhaus (Modular) CAT-Kabel

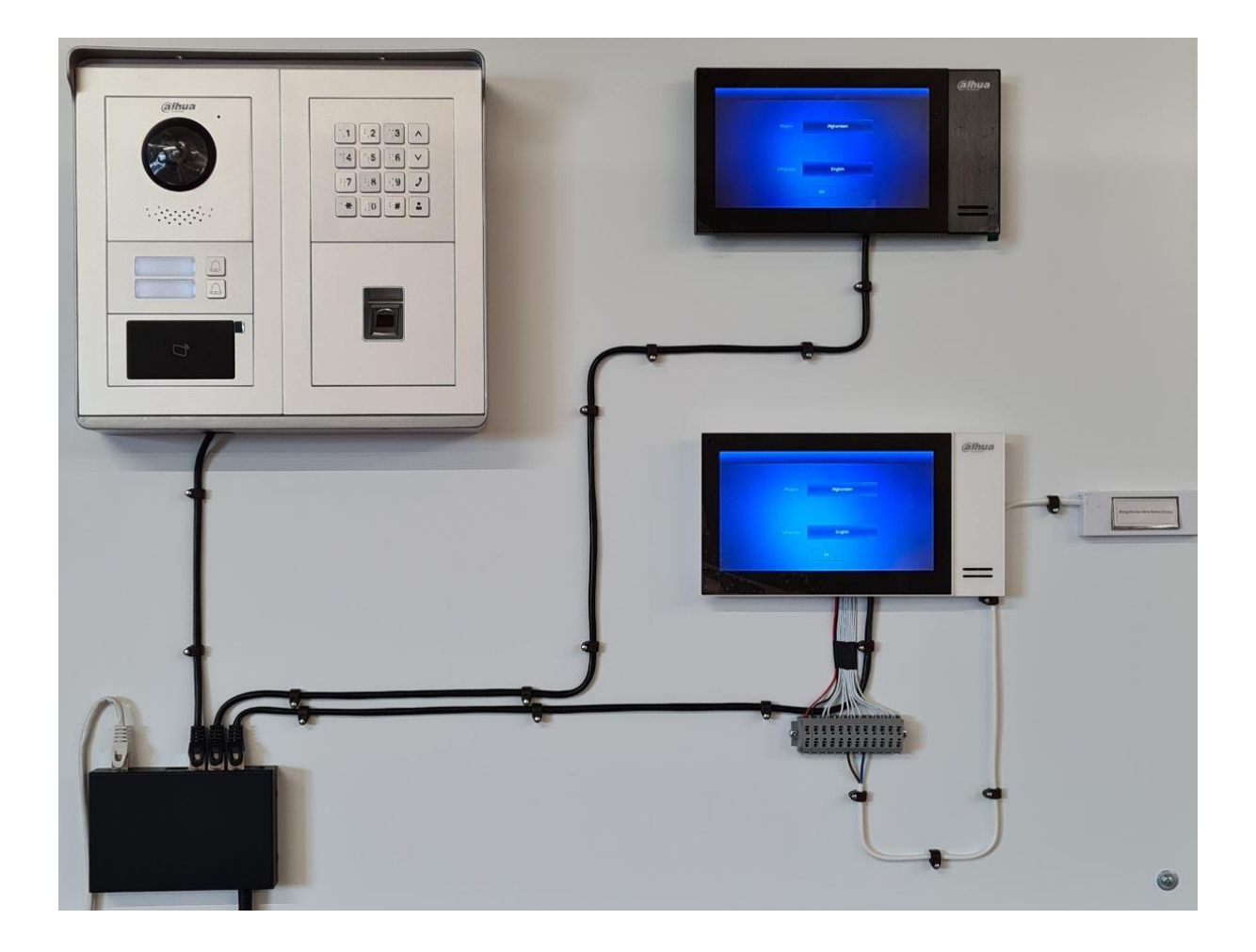

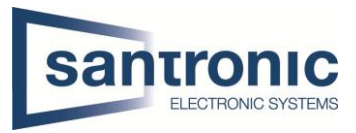

| Thema   | Video Gegensprechanlage Mehrfamilienhaus (Modular) CAT-Kabel     |
|---------|------------------------------------------------------------------|
| Titel   | Grundkonfiguration VTO / VTH                                     |
| Model   | VTO4202F-P-S2                                                    |
| Autor   | Andy Bosshard                                                    |
| Datum   | 01.06.2022                                                       |
| Version | DH_VTOXXXXD-G-S2_MultiLang_PN_PAAS_SIP_V4.511.0000000.0.R.220105 |

# Inhaltsverzeich

## nis

| 1  | Swit  | ch2                                             |
|----|-------|-------------------------------------------------|
| 2  | Initi | alisierung der Geräte                           |
|    | 2.1   | Aussenstelle VTO                                |
|    | 2.2   | Monitore VTH 4                                  |
| 3  | IP-A  | dressen Zuteilung5                              |
| 4  | Inbe  | triebnahme Aussenstelle VTO7                    |
|    | 4.1   | VTO Hauptmenu                                   |
|    | 4.2   | Netzwerk Einstellungen9                         |
|    | 4.3   | Room No. Einstellungen 10                       |
|    | 4.3.3 | 1 Weitere Wohnungen 10                          |
|    | 4.4   | Module hinzufügen                               |
|    | 4.5   | Tastatur-Modul konfigurieren                    |
|    | 4.6   | Fingerprint und Kartenleser konfigurieren12     |
|    | 4.7   | Sprache ändern                                  |
| 5  | Etag  | endrücker hizufügen                             |
| 6  | Exte  | rne Klingel, Sirene oder Drehlicht hinzufügen16 |
| 7  | Exte  | rne Kamera hinzufügen                           |
| 8  | Einb  | indung in Smartphone                            |
| 9  | Fact  | ory Reset                                       |
|    | 9.1   | Über Config Tool                                |
|    | 9.2   | Am VTH                                          |
|    | 9.3   | Am VTO                                          |
| 10 | ) А   | nschlussschema VTO                              |
|    | 10.1  | Erweiterungsmodul für einen zweiten Türöffner   |

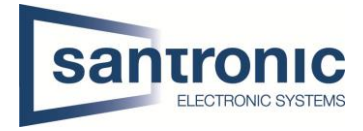

# 1 Switch

Für die Realisierung der Videogegensprechanlage mit Cat-Kabel ist ein PoE fähiger Switch nötig. Alle Geräte mit dem Switch verbinden.

## 2 Initialisierung der Geräte

Den Switch mittels LAN-Kabel an einem PC oder Netzwerk anschliessen. Das Programm «ConfigTool» aus der Dahua-Toolbox öffnen.

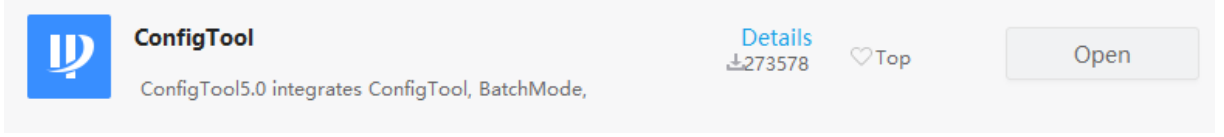

## 2.1 Aussenstelle VTO

| Ņ  | Configtool      |    | <b>3</b> pe | evice(s) found | 9           |                 |               |        | Search Setting     | ₹ -          | ×   |
|----|-----------------|----|-------------|----------------|-------------|-----------------|---------------|--------|--------------------|--------------|-----|
| ₽  | Modify IP       | Ir | nitialize   | Batch Mod      | dify IP Im  | port Export     | Manual Add    | Delete | Search             |              | Q   |
| ŧ  | Device Upgrade  |    | NO.         | Status         | Туре        | Model           | IP            | MAC    | Version            | Operate      |     |
| 0  | Device Config   |    | 1           | Uninitialized  | VTH         | VTH2421F-P      | 192.168.1.108 |        | V4.500.0000000.7.R | Edit Details |     |
| ٥  | System Settings |    | 3           | Uninitialized  | VTO         | VT04202F        | 192.168.1.109 |        | V4.500.0000000.7.R | Edit Details | Web |
| ₿  | Password Reset  |    |             |                |             |                 |               |        |                    |              |     |
| Ъ  | Building Config |    |             |                |             |                 |               |        |                    |              |     |
| 88 | CGI Protocol    |    |             |                |             |                 |               |        |                    |              |     |
|    |                 |    |             |                |             |                 |               |        |                    |              |     |
|    |                 | ,  | (ou ha      | ve selected    | 0 device(s) | 🔽 Uninitialized | Initialized   |        | IPV4 IP            | /6           |     |

Zuerst bei der VTO einen Haken setzen und auf den Button Initialize klicken.

#### Weiter mit Initialize.

| Device    | initializa | ition       |                                |                  |           | ×                 |
|-----------|------------|-------------|--------------------------------|------------------|-----------|-------------------|
|           |            |             | 1 device(s) ha                 | ave not been in  | itialized |                   |
|           | NO.        | Туре        | Model                          | IP               | MAC       | Version           |
|           | 1          | VTO         | VTO4202F                       | 192.168.1.110    |           | 1.000.0000000.5.R |
|           |            |             |                                |                  |           |                   |
|           |            |             |                                |                  |           |                   |
|           |            |             |                                |                  |           |                   |
|           |            |             |                                |                  |           |                   |
|           |            |             |                                |                  |           |                   |
|           |            |             |                                |                  |           |                   |
| *The list | only sho   | ws device i | n the LAN, you cannot initiali | ze crossing LAN. |           | Initialize        |

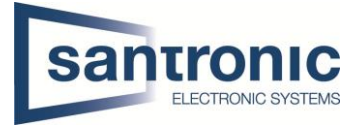

# Ein Passwort mit Zahlen und Buchstaben festlegen, mindestens 8 Stellen (z.B. asdf1234)

| Device initialization   |                                                                                                    | ×                            |              |
|-------------------------|----------------------------------------------------------------------------------------------------|------------------------------|--------------|
| 1                       | device(s) have not been initialized                                                                      |                              |              |
| User name               | admin                                                                                                    |                              |              |
| New Password            | •••••                                                                                                    |                              |              |
|                         | Weak Medium Strong                                                                                       |                              |              |
| Confirm Password        | ••••••                                                                                                   |                              |              |
|                         | The password shall be 8-32 digits. It is a c<br>of number(s),letter(s),symbol(s) with at lea<br>of them. | combination<br>ast two kinds |              |
| _                       |                                                                                                    |                              | Um das Pas   |
| Email Address           | (for p                                                                                                   | assword reset)               | empfehlen    |
|                         |                                                                                                    |                              | hinterlegen  |
| *After you have set new | password, please set password again in Se                                                                | earch setting.               |              |
|                         |                                                                                                    | Initialize                   | Weiter mit I |
|                         |                                                                                                    |                              |              |

swort wieder herzustellen, wir eine E-Mail-Adresse zu

nitialize.

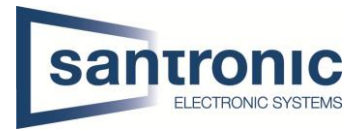

# 2.2 Monitore VTH

Die Monitore müssen ebenfalls initialisiert werden.

Bei mehreren Monitoren können auch mehrere gleichzeitig Initialisiert werden.

Dazu bei den Monitoren den Haken setzen und auf Initialize klicken

| D            |                                                                                                   |                        |                      | _/                   |                                  |                                                  |                                                              |                     |                              |                   |                 |          |
|--------------|---------------------------------------------------------------------------------------------------|------------------------|----------------------|----------------------|----------------------------------|--------------------------------------------------|--------------------------------------------------------------|---------------------|------------------------------|-------------------|-----------------|----------|
| 4            | Config                                                                                            | tool                   | <b>3</b> De          | evice(s) found       | 0                                |                                                  |                                                              |                     | Search Se                    | etting            | -               | ×        |
| ₽            | Modify IP                                                                                         |                        |                      |                      |                                  |                                                  |                                                              |                     |                              |                   |                 |          |
|              |                                                                                                   |                        | Initialize           | Batch Mod            | lify IP Im                       | port Export                                      | Manual Add                                                   | Delete              | Se                           | arch              |                 |          |
| Ŧ            | Device Upg                                                                                        | rade                   | NO.                  | Status               | Туре                             | Model                                            | IP                                                           | MAC                 | Version                      | Opera             | te              |          |
| ~            |                                                                                                   |                        | ] 1                  | Uninitialized        | VTH                              | VTH2421F-P                                       | 192.168.1.108                                                |                     | V4.500.00000                 | 00.7.R Edit       | Details         |          |
| ø            | Device Con                                                                                        | fig                    | ] 2                  | Uninitialized        | VTH                              | VTH2421F-P                                       | 192.168.1.108                                                |                     | V4.500.00000                 | 00.7.R Edit       | Details         |          |
| ٥            | System Set                                                                                        | tings                  | ] 3                  | Initialized          | VTO                              | VTO4202F                                         | 192.168.1.109                                                |                     | V4.500.00000                 | 00.7.R Edit       | Details         | Web      |
|              |                                                                                                   |                        |                      |                      |                                  |                                                  |                                                              |                     |                              |                   |                 |          |
| ۵            | Password                                                                                          | Reset                  |                      |                      |                                  |                                                  |                                                              |                     |                              |                   |                 |          |
|              |                                                                                                   |                        |                      |                      |                                  |                                                  |                                                              |                     |                              |                   |                 |          |
| Ъ            | Building Co                                                                                       | nfig                   |                      |                      |                                  |                                                  |                                                              |                     |                              |                   |                 |          |
| 99           | CCI Protoc                                                                                        | N                      |                      |                      |                                  |                                                  |                                                              |                     |                              |                   |                 |          |
| - 00         | COFFICIOL                                                                                         | ~                      |                      |                      |                                  |                                                  |                                                              |                     |                              |                   |                 |          |
|              |                                                                                                   |                        |                      |                      |                                  |                                                  |                                                              |                     |                              |                   |                 |          |
|              |                                                                                                   | _                      |                      |                      |                                  |                                                  |                                                              |                     |                              |                   |                 |          |
|              |                                                                                                   |                        | You ha               | ve selected          | 0 device(s)                      | 🗸 Uninitialized                                  | Initialized                                                  |                     | IPV4                         | IPV6              |                 |          |
|              |                                                                                                   |                        |                      |                      |                                  |                                                  |                                                              |                     |                              |                   |                 | -        |
| Device       | e initializatior                                                                                  |                        |                      |                      |                                  |                                                  | ×                                                            |                     |                              |                   |                 |          |
|              |                                                                                                   | 2 (                    | device(s             | ) have not be        | en initialized                   |                                                  |                                                              |                     |                              |                   |                 |          |
|              | NO. T                                                                                             | ype Mod                | lel                  | IP                   | MAC                              | Version                                          |                                                              |                     |                              |                   |                 |          |
|              | 1 V                                                                                               | гн утн                 | 1510CH               | 192.168.1            | .109                             | 4.300.000                                        | 0000.8.R                                                     |                     |                              |                   |                 |          |
|              | 2 V                                                                                               | гн утн                 | 1510CH               | 192.168.1            | .109                             | 4.300.000                                        | 0000.8.R                                                     |                     |                              |                   |                 |          |
|              |                                                                                                   |                        |                      |                      |                                  |                                                  |                                                              |                     |                              |                   |                 |          |
|              |                                                                                                   |                        |                      |                      |                                  |                                                  |                                                              |                     |                              |                   |                 |          |
|              |                                                                                                   |                        |                      |                      |                                  |                                                  |                                                              |                     |                              |                   |                 |          |
|              |                                                                                                   |                        |                      |                      |                                  |                                                  |                                                              |                     |                              |                   |                 |          |
| *The lis     | st only shows (                                                                                   | levice in the LAN, you | u cannot in          | itialize crossing    | LAN.                             |                                                  | In the line                                                  |                     |                              |                   |                 |          |
|              |                                                                                                   |                        |                      |                      |                                  |                                                  | Initialize                                                   |                     |                              |                   |                 |          |
|              |                                                                                                   | ı                      |                      |                      |                                  | ×                                                |                                                              |                     |                              |                   |                 |          |
| Device       | e initializatio                                                                                   |                        | ve not b             | een initialize       | d                                | Hier ei                                          | n Passwor                                                    | t mit <b>m</b>      | indestens 6                  | Zahlen            | oingo           | hon      |
| Device       | e initialization<br>2                                                                             | device(s) ha           |                      |                      |                                  |                                                  |                                                              |                     |                              |                   | einge           | ben.     |
| Device       | e initialization<br>2<br>User nan                                                                 | device(s) ha           |                      |                      |                                  | Achtur                                           | g! (Buchst                                                   | aben o              | der Sonderz                  | eichen            | werde           | en       |
| Device       | e initialization<br>2<br>User nan<br>New Passwo                                                   | device(s) ha           |                      |                      |                                  | Achtur<br>nicht a                                | ig! (Buchst<br>kzeptiert)                                    | aben o              | der Sonderz                  | eichen            | werde           | en       |
| Device       | e initialization<br>2<br>User nan<br>New Passwo                                                   | device(s) ha           | edium                | Strong               |                                  | Achtur<br>nicht a                                | ig! (Buchst<br>kzeptiert)<br>3456                            | aben o              | der Sonderz                  | eichen            | werde           | en       |
| Device       | e initialization<br>2<br>User nan<br>New Passwo<br>nfirm Passwo                                   | device(s) ha           | edium                | Strong               |                                  | Achtur<br>nicht a<br>Z.B. 12                     | ig! (Buchst<br>kzeptiert)<br>3456                            | aben o              | der Sonderz                  | eichen            | werde           | en       |
| Device       | e initializatio<br>2<br>User nan<br>New Passwo<br>nfirm Passwo                                    | device(s) ha           | edium<br>bytes fron  | Strong<br>n numbers. |                                  | Achtur<br>nicht a<br>Z.B. 12                     | ıg! (Buchst<br>kzeptiert)<br>3456                            | aben o              | der Sonderz                  | eichen            | werde           | en.      |
| Device       | e initializatioi<br>2<br>User nan<br>New Passwo<br>nfirm Passwo                                   | device(s) ha           | ledium<br>bytes fron | Strong               |                                  | Achtur<br>nicht a<br>Z.B. 12                     | ig! (Buchst<br>kzeptiert)<br>3456                            | aben o              | r berzustelle                | eichen            | werde           | en<br>en |
| Co           | e initializatioi<br>2<br>User nan<br>New Passwo<br>nfirm Passwo<br>Email Addre:                   | device(s) ha           | ledium<br>bytes fron | Strong<br>n numbers. | password rese                    | Achtur<br>nicht a<br>Z.B. 12                     | ig! (Buchst<br>kzeptiert)<br>3456<br>s Passwort<br>Mail-Adre | t wiede             | r herzustelle                | eichen            | werde           | n wir    |
| Co<br>Co     | e initializatioi<br>2<br>User nan<br>New Passwo<br>nfirm Passwo<br>Email Addre:                   | device(s) ha           | ledium<br>bytes from | Strong<br>n numbers. | password rese<br>Search setting. | Achtur<br>nicht a<br>Z.B. 12<br>Um da<br>eine E- | ig! (Buchst<br>kzeptiert)<br>3456<br>s Passwort<br>Mail-Adre | t wiede<br>sse zu ł | r herzustelle<br>ninterlegen | eichen<br>en, emp | werde<br>fehler | n wir    |
| Co<br>*After | e initializatioi<br>2<br>User nan<br>New Passwo<br>nfirm Passwo<br>Email Addre:<br>you have set n | device(s) ha           | ledium<br>bytes from | Strong<br>n numbers. | password rese<br>Search setting. | Achtur<br>nicht a<br>Z.B. 12<br>Um da<br>eine E- | ig! (Buchst<br>kzeptiert)<br>3456<br>s Passwort<br>Mail-Adre | t wiede<br>sse zu ł | r herzustelle<br>ninterlegen | eichen            | werde<br>fehler | n wir    |

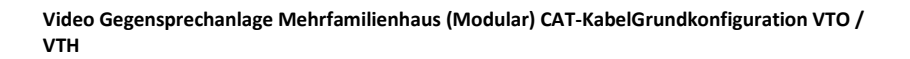

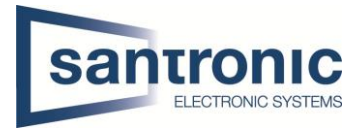

# 3 IP-Adressen Zuteilung

# Die folgenden IP-Adressen dienen nur als Beispiel!

Vor vergabe der IP-Adressen muss im ConfigTool unter «Search Setting» das zuvor festgelegte Passwort des zu ändernden Geräts eingetragen werden.

| Ņ     | Configtool      |       | :    | <b>3</b> De | evice(s) foun | d C          |                  |                |        | Search Setting     | g 🔻     | - ×        |
|-------|-----------------|-------|------|-------------|---------------|--------------|------------------|----------------|--------|--------------------|---------|------------|
| e     | Modify IP       |       | In   | itialize    | Batch Mo      | odify IP     | nport Export     | Manual Add     | Delete | Search             |         | Q          |
| Ŧ     | Device Upgrade  | -     |      | NO.         | Status        | Туре         | Model            | IP             | MAC    | Version            | Operate |            |
| 0     | Device Config   |       |      | 1           | Initialized   | VTH          | VTH2421F-P       | 192.168.10.242 |        | V4.500.0000000.7.R | Edit D  | etails     |
| ٥     | System Settings |       |      | 3           | Initialized   | VTO          | VTO4202F         | 192.168.10.241 |        | V4.500.0000000.7.R | Edit D  | etails Web |
| æ     | Password Reset  |       |      |             |               |              |                  |                |        |                    |         |            |
| П     | Building Config |       |      |             |               |              |                  |                |        |                    |         |            |
| 88    | CGI Protocol    |       |      |             |               |              |                  |                |        |                    |         |            |
|       |                 |       | Y    | ou ha       | ve selected   | 10 device(s) | Vininitialized   | V Initialized  |        | IPV4 IF            | 2V6     |            |
| Setti | ng              |       |      |             |               |              |                  | ×              |        |                    |         |            |
|       | C c             | urren | t Se | gment       | Search        |              | Other Segment Se | arch           |        |                    |         |            |
|       | Start IP 192 .  | 168   | }.   | 40          | . 0           | EndIP        | 192 . 168 .      | 40 . 255       |        |                    |         |            |
| Us    | er name admin   |       |      |             |               | Password     | •••••            |                | In uns | erem Beispi        | el asdf | 1234       |
|       |                 |       |      |             |               |              |                  |                |        |                    |         |            |
|       |                 |       |      |             |               |              |                  | OK             | )      |                    |         |            |

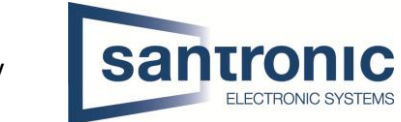

Auf «Edit» beim entsprechenden Gerät klicken.

| Ņ  | Configtool      |   | <b>3</b> De | evice(s) found | 0           |                 |                |        | Search Setting     | ; ₹     | _       | ×   |
|----|-----------------|---|-------------|----------------|-------------|-----------------|----------------|--------|--------------------|---------|---------|-----|
| P  | Modify IP       |   | nitialize   | Batch Mod      | lify IP Im  | port Export     | Manual Add     | Delete | Search             |         |         | Q   |
| Ŧ  | Device Upgrade  |   | NO.         | Status         | Туре        | Model           | IP             | MAC    | Version            | Operate |         |     |
| ø  | Device Config   |   | 1           | Initialized    | VTH         | VTH2421F-P      | 192.168.10.242 |        | V4.500.0000000.7.R | Edit (  | Details |     |
|    |                 |   | 2           | Initialized    | VTH         | VTH2421F-P      | 192.168.10.241 |        | V4.500-000000.7.R  | Edit (  | Details |     |
| ٢  | System Settings |   | 3           | Initialized    | VTO         | VTO4202F        | 192.168.10.240 |        | V4.500.0000000.7.R | Edit    | Details | Web |
| ₽  | Password Reset  |   |             |                |             |                 |                |        |                    |         |         |     |
| Ы  | Building Config |   |             |                |             |                 |                |        |                    |         |         |     |
| 88 | CGI Protocol    |   |             |                |             |                 |                |        |                    |         |         |     |
|    |                 | _ |             |                |             |                 |                |        |                    |         |         |     |
|    |                 |   | You hav     | ve selected    | 0 device(s) | ✓ Uninitialized | Initialized    |        | IPV4 IP            | V6      |         |     |

Hier die gewünschte IP- und Gateway Adresse und die Subnetz-Maske bestimmen.

| Modify IP Address           |                      | ×  |
|-----------------------------|----------------------|----|
| Mode                        | Static O DHCP        |    |
| Target IP                   | 192 . 168 . 10 . 236 |    |
| Subnet Mask                 | 255 . 255 . 255 . 0  |    |
| Gateway                     | 192 . 168 . 10 . 1   |    |
| Selected number of devices: | 1                    | ОК |

Kapitel **3 IP-Adressen Zuteilung** für alle Geräte (VTO und VTH) wiederholen. Jedes Gerät braucht eine eigene IP-Adresse.

Die Gateway-Adresse muss bei allen Geräten identisch sein!

Bei Passwort Error muss unter «Search Setting» das richtige Passwort eingegeben und anschliessend der komplette Schritt wiederholt werden.

| 3 | Initialized | VTO     | VTO4202F         | 192.16 | 8.10.240  | <b>A</b> | V4.500.000 | 0000.7.R | Edit | Details | Web |
|---|-------------|---------|------------------|--------|-----------|----------|------------|----------|------|---------|-----|
|   |             | Details |                  |        |           |          |            | ×        |      |         |     |
|   |             |         | IP               |        | 192.168.  | 10.240   |            |          |      |         |     |
|   |             |         | Operation Type   |        | Modify IP |          |            |          |      |         |     |
|   |             |         | Operation Result |        | Passwor   | d error. |            |          |      |         |     |
|   |             |         |                  |        |           |          |            |          |      |         |     |

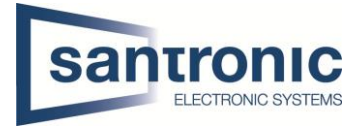

# 4 Inbetriebnahme Aussenstelle VTO

Unter «Building Config» müssen die Geräte Assoziiert werden. Dafür auf «Add Node» klicken.

| Ņ  | Configtool      | 23 Device(s)                   | found 2                                    |                  |                                                         | Search            | Setting      | <b>₹</b> - ×     |
|----|-----------------|--------------------------------|--------------------------------------------|------------------|---------------------------------------------------------|-------------------|--------------|------------------|
| P  | Modify IP       | Device Tree                    | Association List                           |                  |                                                         |                   | Global Param | eters Config     |
| Ŧ  | Device Upgrade  | ▼ VTO<br>▼ Associated          |                                            | Add Node         | Association Delete Node                                 | Batch Association | Export Node  | Export All Nodes |
| 0  | Device Config   |                                | 202F-P-S2<br>)9PAJE4F5E                    | ▼ _ 1 F<br>▼ _ 1 | 8A05109PAJE4F5E<br>Floor<br>1 Room<br>1 SJ02872YAZD85CF |                   |              |                  |
| 0  | System Settings | ▼ VTH2421F<br>5J0287<br>6B0350 | <sup>E</sup> -P<br>2YAZD85CF<br>DEPAZDF5E1 | - <b></b>        | 2 Room<br>6B0350EPAZDF5E1                               |                   |              |                  |
| a  | Password Reset  |                                |                                            |                  |                                                         |                   |              |                  |
| Ъ  | Building Config |                                |                                            |                  |                                                         |                   |              |                  |
| 88 | CGI Protocol    |                                |                                            |                  |                                                         |                   |              |                  |

Den Hacken bei «Unit VTO(Main)» setzen und die Anzahl der verwendeten Stockwerke und Zimmer angeben.

| Organizati | on tree node      |                 |                |                |                    |                  | × |
|------------|-------------------|-----------------|----------------|----------------|--------------------|------------------|---|
|            | Building          | Unit            |                |                |                    |                  |   |
| Building   | Start Building    | 1               | Number         | 1              | Fence Station      |                  |   |
| Unit       | Start Unit        | 1               | Number         | 1              | Unit VTO(Main)     | Unit VTO(Sub)    |   |
| Floor      | Start Floor       | 1               | Number         | 1              |                    |                  |   |
| Room       | Start Room        | 1               | Number         | 2              | Second Confirmatio | on Villa Station |   |
| Extension  | Start Extension   | 0               | Number         | 0              |                    |                  |   |
| *          | The extension nur | nber is 0 and f | the default is | s the host.    |                    |                  |   |
| *          | The maximum nun   | ber of device   | nodes allow    | ved is 10,000. |                    |                  |   |

ОК

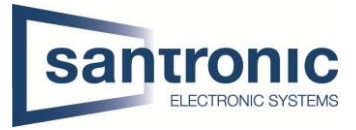

Als nächstes muss der VTO und VTH zugewiesen werden. Das VTO dem «Unit VTO(Main)» und die beiden VTH in den entsprechenden «Room» zuweisen und mit «Association» bestätigen.

| Ņ  | Configtool      | 23 Device(s                 | ) found                          |                                                                 | Search Setting 🛛 🐺 — 🗙                        |
|----|-----------------|-----------------------------|----------------------------------|-----------------------------------------------------------------|-----------------------------------------------|
| P  | Modify IP       | Device Tree                 | Association List                 |                                                                 | Global Parameters Config                      |
| Ŧ  | Device Upgrade  | ▼ VTO                       |                                  | Add Node Association Delete Node B                              | atch Association Export Node Export All Nodes |
| 0  | Device Config   | ▼ VTH<br>▼ Associated       | 4202F-P-S2<br>09PAJE4F5E         | ■ 8A05109PAJE4F5E<br>■ 1 Floor<br>■ 1 Room<br>■ 5J02872YAZD85CF |                                               |
| ۲  | System Settings | ▼ VTH2421<br>5J028<br>6B035 | F_P<br>72YAZD85CF<br>00EPAZDF5E1 | ✓ ☐ 2 Room<br>☐ 6B0350EPAZDF5E1                                 |                                               |
| ₽  | Password Reset  |                             |                                  |                                                                 |                                               |
| Ъ  | Building Config |                             |                                  |                                                                 |                                               |
| 88 | CGI Protocol    |                             |                                  |                                                                 |                                               |

In den «Global Parameters» den Server Type VTO wählen und unter dem «Server Username» und «VTO Username» das Passwort der vorgängig konfigurierten VTO eingeben. Bei «VTH Username» das Passwort der VTH eingeben. Und mit «OK» bestätigen.

| Global Parameters |                |                 |       | × |
|-------------------|----------------|-----------------|-------|---|
| Center Number     | 888888         | Server Type     | VTO 👻 |   |
| Server Address    | 192.168.40.142 | Server Port     | 5060  |   |
| Server Username   | admin          | Server Password | ••••• |   |
| Sip Domain        | VDP            | Registered PWD  | ••••• |   |
| VTO Username      | admin          | VTO Password    | ••••• |   |
| VTH Username      | admin          | VTH Password    | ••••• |   |
|                   |                |                 |       |   |
|                   |                | ок              |       |   |

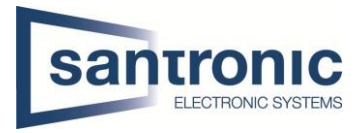

Nun soll die vorgenommenen Konfigurationen auf das VTO und die beiden VTH übernommen werden. Dafür auf «Association List» klicken die Geräte anwählen und mit «Config» bestätigen.

| Ņ  | Configtool      | 2 | 3 Dev     | vice(s) found | 9           |                        | Searc                | ch Seiting 🗢 — 🗙         |
|----|-----------------|---|-----------|---------------|-------------|------------------------|----------------------|--------------------------|
| ₽  | Modify IP       | D | evice Tre | e Assoc       | iation List | ort Table Associated 🔹 | Q,                   | Global Parameters Config |
| Ŧ  | Device Upgrade  |   | NO.       | Model         | Device node | Serial No.             | IP : Port            | Operate                  |
| 6  | Dovice Config   |   | 1         | VTH2421F-P    | 0-0-1-1     | 5J02872YAZD85CF        | 192.168.40.143:37777 |                          |
|    | Device Coning   |   | 2         | VTH2421F-P    | 0-0-1-2     | 6B0350EPAZDF5E1        | 192.168.40.144:37777 |                          |
| 0  | System Settings |   | 3         | DHI-VTO420    | 0-0-8001    | 8A05109PAJE4F5E        | 192.168.40.142:37777 | Web                      |
| e  | Password Reset  |   |           |               |             |                        |                      |                          |
| Ъ  | Building Config |   |           |               |             |                        |                      |                          |
| 88 | CGI Protocol    |   |           |               |             |                        |                      |                          |

## 4.1 VTO Hauptmenu

| WEB SERVICEZ.O |                                                                                                    |                                                 |                            | Engli                                                         | lish - |  |
|----------------|----------------------------------------------------------------------------------------------------|-------------------------------------------------|----------------------------|---------------------------------------------------------------|--------|--|
|                | VTO                                                                                                    | Building No. : 0<br>Device Type : Villa Station | Unit No. : 0<br>No. : 8001 |                                                               |        |  |
|                | Software Version Info<br>Security Baseline Version                                                                                                    | 2020-02-21 V4.410.0000000.4.R<br>V2.0           | Device Info                | Expert Certify Insort Certify                                 |        |  |
|                | to<br>vrd                                                                                                    | c <b>al Setting</b><br>D related settings       |                            | Household Setting<br>Room No., user right and IPC management. |        |  |
|                | Ne of the second second | twork                                           |                            | Log Management<br>Unicit: call, alarm and system Natory.      |        |  |

## 4.2 Netzwerk Einstellungen

In unserem Beispiel haben wir die IP-Adresse bereits mit dem ConfigTool zugeteilt. Unter **Network > Basic** kann man falls nötig die Netz Konfiguration ändern. Anschliessend mit «Save» die Änderungen übernehmen.

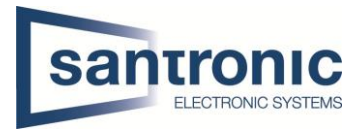

| WEB SERVICE2.0 | ☆ Local Settin                 | g 🏾 🏭 Household Settin        | g 🙆 Network |                             |
|----------------|--------------------------------|-------------------------------|-------------|-----------------------------|
| Basic          | тср/ір<br>2                    |                               |             |                             |
| UPnP           | IP Address                     | 192.168.10.236                |             | Wichtig: Die                |
| SIP Server     | Subnet Mask<br>Default Gateway | 255.255.255.0<br>192.168.10.1 |             | Gateway-<br>Adresse muss    |
| Firewall       | MAC Address                    |                               |             | bei allen                   |
|                | Preferred DNS                  | 8.8.8.8                       |             | Geräten die<br>gleiche sein |
|                | Alternate DNS                  | 8.8.8.8                       |             | gielene sein.               |
|                |                                |                               |             |                             |

# 4.3 Room No. Einstellungen

#### Unter Household Setting > VTH Management

Mit "Add" für jede Wohnung eine Room Nummer hinzufügen.

Bei einem Monitor pro Wohnung (Room No.)#0 verwenden (Bsp.1#0). Dies ist der Master-Monitor. Bei mehreren Monitoren pro Wohnung die Slave-Monitore aufsteigend nummerieren #1, #2.

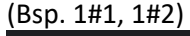

| WEB SERVICE2.0        | <b>@Local Settings</b> | Household Setting   |   | (9) Network                | Search Log | English -        |  |
|-----------------------|------------------------|---------------------|---|----------------------------|------------|------------------|--|
| VTO No Management     | VTH Management         |                     |   |                            |            |                  |  |
| The the management    |                        |                     |   |                            |            |                  |  |
| VTH Management        |                        |                     |   |                            |            |                  |  |
| VTS Settings          | 9901#0                 |                     |   | Wohnung 1                  | public     |                  |  |
| IPC Setting           | 9902#0                 |                     |   | Wohnung 2                  | public     |                  |  |
| Status                |                        |                     |   |                            |            |                  |  |
| Announcement          |                        |                     |   |                            |            |                  |  |
| Announcement          |                        |                     |   |                            |            |                  |  |
|                       |                        |                     |   |                            |            |                  |  |
|                       |                        |                     |   |                            |            |                  |  |
|                       |                        |                     |   |                            |            |                  |  |
|                       |                        |                     |   |                            |            |                  |  |
|                       | Add Dafach Class       | Close Einnormint    |   |                            |            | H + 1/1 h h Goto |  |
|                       |                        | Cicol i miliolitani |   |                            |            |                  |  |
|                       | Unit Layer Amount 5    |                     |   | Room Amount in One Layer 4 |            |                  |  |
|                       | Add                    |                     |   |                            |            |                  |  |
|                       | 2100                   |                     |   |                            |            |                  |  |
|                       |                        |                     |   |                            |            |                  |  |
| Add                   | Lack Flanse            | Blick Bannes        | × |                            |            |                  |  |
| Auu                   |                        |                     | ^ |                            |            |                  |  |
|                       |                        |                     |   |                            |            |                  |  |
| First Name            |                        |                     |   |                            |            |                  |  |
|                       |                        |                     |   |                            |            |                  |  |
| Last Name             |                        |                     |   |                            |            |                  |  |
|                       |                        |                     |   |                            |            |                  |  |
| Nick Name             | Wohnung2               |                     |   |                            |            |                  |  |
| Room No.              | 9902#0                 |                     |   |                            |            |                  |  |
| tiooni ito:           |                        |                     |   |                            |            |                  |  |
| Registration Mode     | public 💌               |                     |   |                            |            |                  |  |
|                       |                        |                     |   | Passwort nicht             | ändernl    |                  |  |
| Registration Password | ••••••                 |                     |   |                            | unuern:    |                  |  |

#### 4.3.1 Weitere Wohnungen

Mit "Save" bestätigen

Cancel

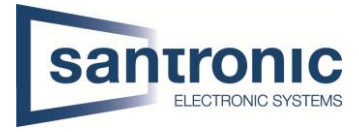

Bei der nächsten Wohnung Kapitel 4.3 Room No. Einstellungen wiederholen.

| Wohnungs Nr. | Master-Monitor | Slave1-Monitor | Slave2-Monitor | Slave3-Monitor |  |  |  |  |  |  |
|--------------|----------------|----------------|----------------|----------------|--|--|--|--|--|--|
| 1            | 1#0            | 1#1            | 1#2            | 1#3            |  |  |  |  |  |  |
| 2            | 2#0            | 2#1            | 2#2            | 2#3            |  |  |  |  |  |  |
| 3            | 3#0            | 3#1            | 3#2            | 3#3            |  |  |  |  |  |  |
| 4            | 4#0            | 4#1            | 4#2            | 4#3            |  |  |  |  |  |  |

Beispiel:

# 4.4 Module hinzufügen

Unter Local Setting > Basic können mit klicken auf das + Symbol Zusatzmodule hinzugefügt werden Anschliessend mit confirm übernehmen.

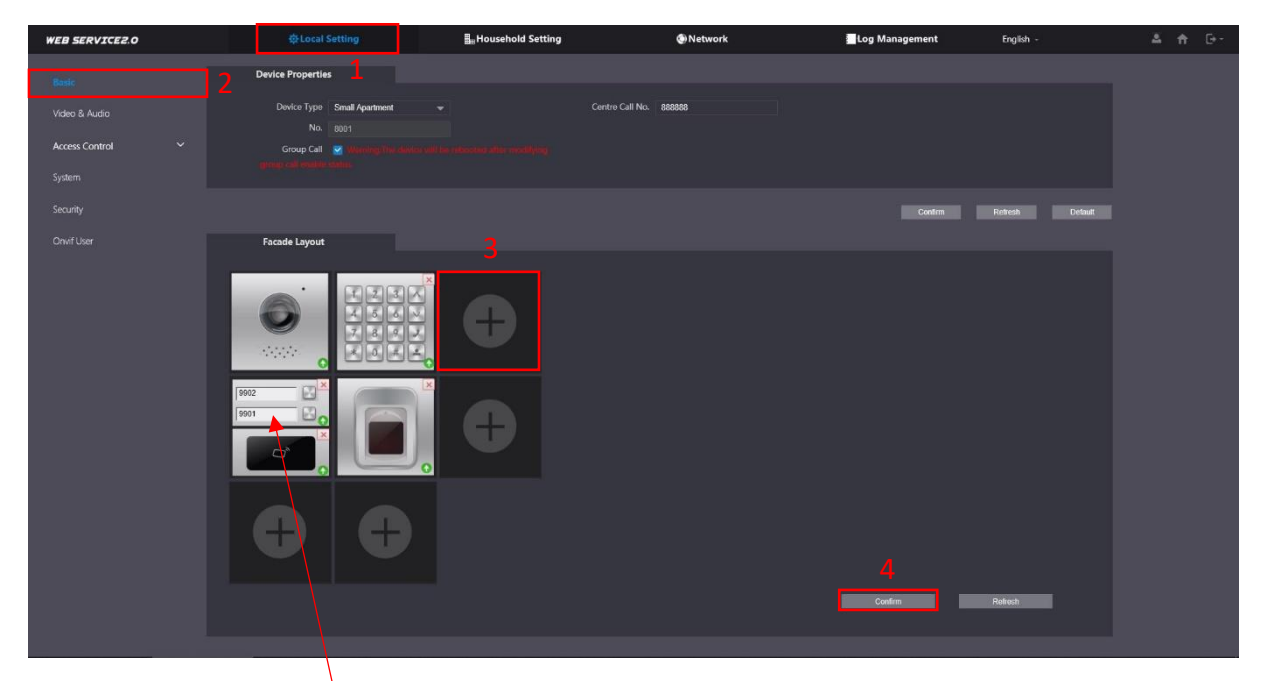

Durch klicken auf das Namensschild können die Wohnungen zugewiesen werden. Mit "Confirm" die Änderungen übernehmen.

| Room List |      |       | ×      |
|-----------|------|-------|--------|
| 8001      |      |       |        |
| 888888    |      |       |        |
| 9901      | 9902 |       |        |
|           |      |       |        |
|           |      |       |        |
|           |      | Clear | Cancel |
|           |      |       |        |

Die gewünschte Room No wählen und mit "Save" bestätigen

Mit "Confirm" die Änderungen übernehmen.

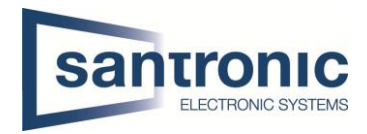

# 4.5 Tastatur-Modul konfigurieren

Unter Local Setting > Access Control > Password Management auf «Add» klicken

| WEB SERVICE2.0          | <b>尊Local Settings</b> | Household Setting | Network | Search Log | English - |  |
|-------------------------|------------------------|-------------------|---------|------------|-----------|--|
| Ratic                   | Password Man-gement    |                   |         |            |           |  |
|                         |                        |                   |         |            |           |  |
| Video & Audio           |                        |                   |         |            | Modify    |  |
| Access Control Settings |                        |                   |         |            |           |  |
| Local                   |                        |                   |         |            |           |  |
| RS-485                  |                        |                   |         |            |           |  |
| Password Management     |                        |                   |         |            |           |  |
| System                  |                        |                   | No data |            |           |  |
| Security                |                        |                   |         |            |           |  |
| Onvif User              |                        |                   |         |            |           |  |
| Update                  |                        |                   |         |            |           |  |
| Upload File             |                        |                   |         |            |           |  |
| op out the              | Add Clear              |                   |         |            |           |  |
|                         |                        |                   |         |            |           |  |

Einen Username wählen und das Passwort für das Tastatur-Modul eingeben.

| Anschliessend mit " | Save" übernehmen. |         |
|---------------------|-------------------|---------|
| Add                 |                   | ×       |
|                     |                   |         |
| Username            |                   |         |
| Password            |                   |         |
|                     |                   |         |
|                     | Save              | Cancel  |
|                     |                   | Odiloor |

Die Tür kann nun mit der Tastatur Eingabe #(Passwort)# geöffnet werden. (Bsp. #123456#)

#### 4.6 Fingerprint und Kartenleser konfigurieren

Unter **Household Setting > Personnel Management** bei der jeweiligen Wohnung mit «Add» einen User anlegen. Neu können sie den QR-Code in der VTO auslesen damit es mit dem P2P funktioniert. Der Bereich, wo sie es finden, ist mit einem roten Rechteck gekennzeichnet.

| WEB SERVICE2.0       | φı          | ocal Settings.   |              | Household Setting | 🔇 Network        | s             | earch Log | En     | glish - | <b>4 f</b> ⊡- |
|----------------------|-------------|------------------|--------------|-------------------|------------------|---------------|-----------|--------|---------|---------------|
| VTO No. Management   | Personnel N | /lanagement      |              |                   |                  |               |           |        |         |               |
| VTH Management       |             | Personnel<br>No. | Room No.     | Username          | Card/Fingerprint | User Inf<br>o | QR Code   | Modify | Delete  |               |
| VTS Settings         |             | 101              | 101          | Ehsan             | <b>—</b> ()      | 4             |           | 1      |         |               |
| IPC Setting          |             | 102              | 102          | Reto              | <b>—</b> (2)     | 4             |           | 1      |         |               |
| Status               |             |                  |              |                   |                  |               |           |        |         |               |
| Announcement ^       |             |                  |              |                   |                  |               |           |        |         |               |
| Send Info            |             |                  |              |                   |                  |               |           |        |         |               |
| History Info         |             |                  |              |                   |                  |               |           |        |         |               |
| Personnel Management |             |                  |              |                   |                  |               |           |        |         |               |
|                      | Add         |                  | Refresh      | Clear             |                  |               |           |        | Goto 🔹  |               |
|                      | Personnel E | xport Pers       | onnel Import |                   |                  |               |           |        |         |               |
|                      |             |                  |              |                   |                  |               |           |        |         |               |

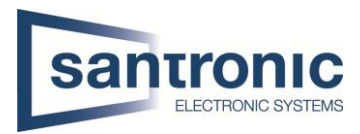

# 4.7 Sprache ändern

Im Web-Interface des VTO die Sprache auf Deutsch umstellen

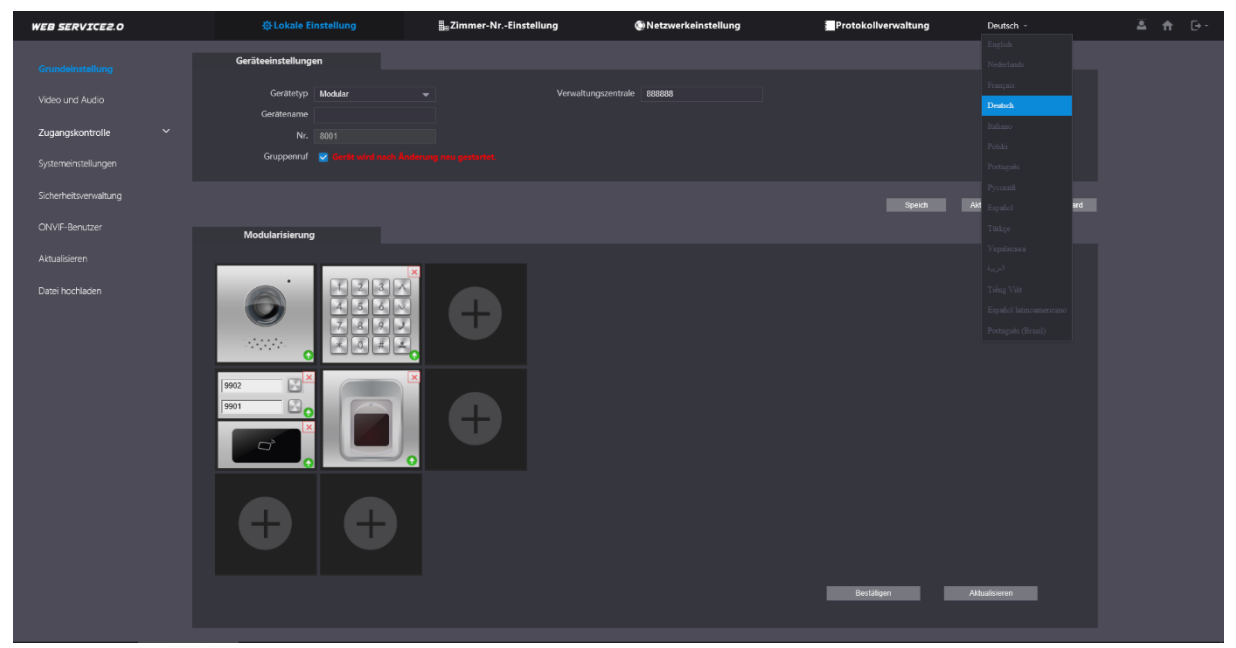

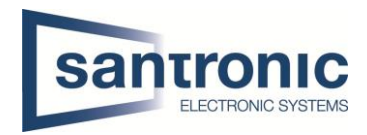

# 5 Etagendrücker hizufügen

Beim Monitor den Setting-Button kurz antippen und das Passwort eingeben.

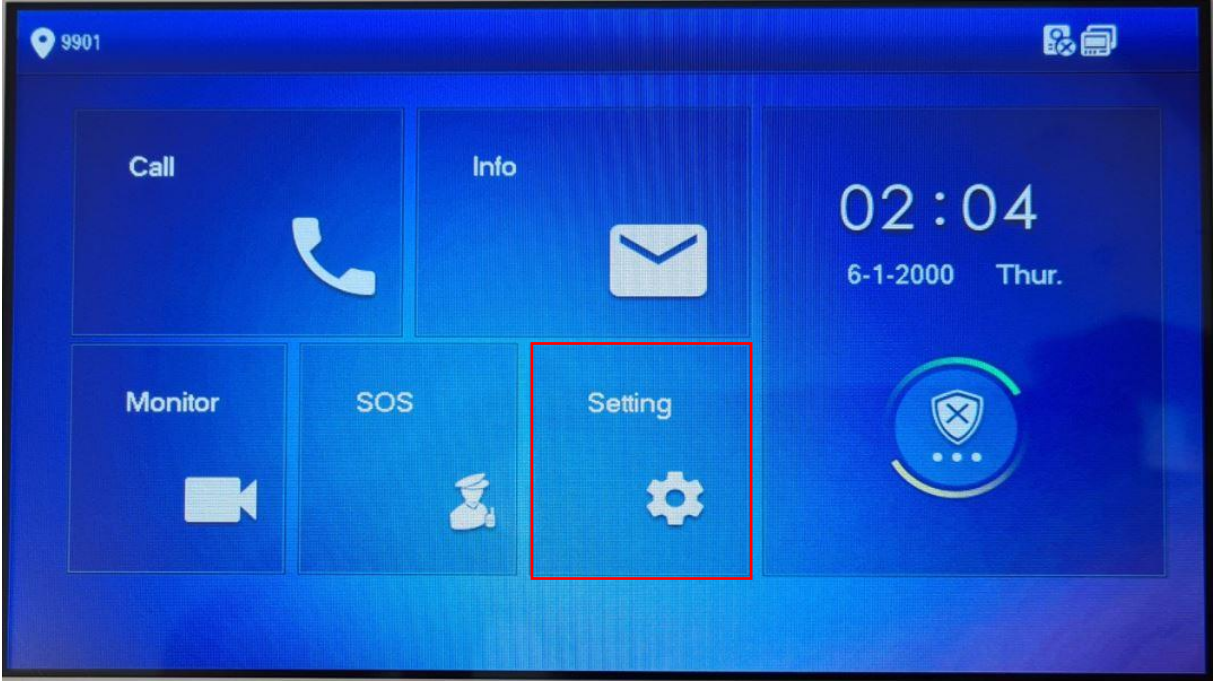

Unter Alarm den Eingang wählen, an dem der Etagendrücker angeschlossen wurde. Mit Pfeil nach rechts sind weitere Eingänge zu finden.

| <b>9901#1</b>  | 9901#1   |      |        |       |         |   |          | 80      | <b>n</b> |
|----------------|----------|------|--------|-------|---------|---|----------|---------|----------|
| Ring           | WireZone |      | Output |       |         |   |          |         |          |
|                | Area     | Туре |        | NO/NC | Status  |   | En-Delay | Ex-Dela | У        |
| 🏠 Alarm        | 1        | IR   |        | NO 🗸  | Instant |   | 0S -     | 0S -    |          |
| Mode           | 2        | IR   |        | NO -  | Instant | - | 0S -     | 0S -    | -        |
| 😋 Forward      | 3        | IR   | -      | NO 🔶  | Instant | - | 0S -     | 0S      | -        |
| 🔹 General      | 4        | IR   | -      | NO -  | Instant | - | 0S -     | 0S      | -        |
| i Product Info |          |      |        | ок    |         |   | <        | >       |          |

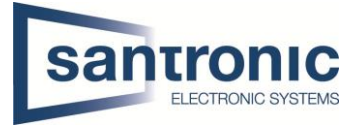

Im Beispiel ist der Etagendrücker am Eingang 6 angeschlossen. Den Eingang auf Doorbell umstellen.

Unter NO/NC kann definiert werden ob der Etaggendrücker bei Betätigung ein öffnender oder schliessender Kontakt ist. NO= normally open(schliesser) NC= normally closed(öffner)

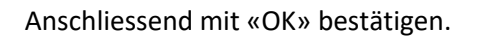

| <b>9901#1</b>  |      | A                   | larm   | 69 🔒    |          |          |
|----------------|------|---------------------|--------|---------|----------|----------|
| <b>Ring</b>    | Wir  | Urgency Btn<br>Door | Dutput |         |          |          |
| . DND          | Area | Stolen Alarm        | NO/NC  | Status  | En-Delay | Ex-Delay |
| 1 Alarm        | 5    | Doorbell            | NO -   | Instant | 0S -     | 0S -     |
| Hode           | 6    | IR 👻                | NO -   | Instant | 0S -     | 0S -     |
| C Forward      |      |                     |        |         |          |          |
| 🔅 General      |      |                     |        |         |          |          |
| i Product Info |      |                     | ОК     |         | <        | >        |

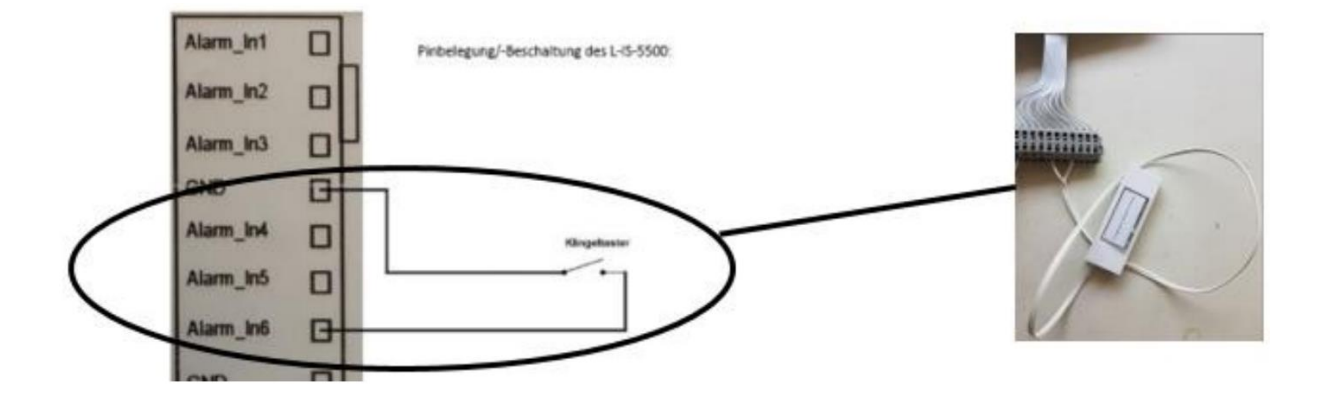

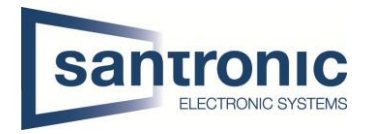

# 6 Externe Klingel, Sirene oder Drehlicht hinzufügen

Beim Master-Monitor den Setting-Button kurz antippen und das Passwort eingeben.

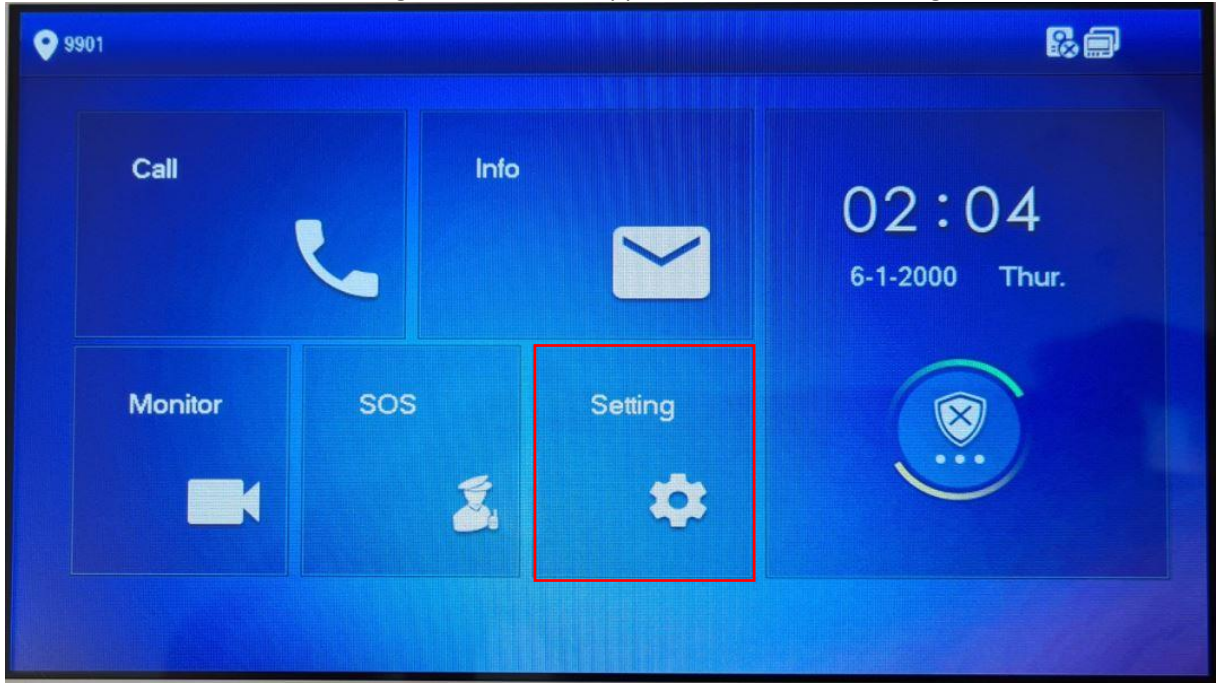

Unter Alarm > Output den Alarm Out aktivieren.

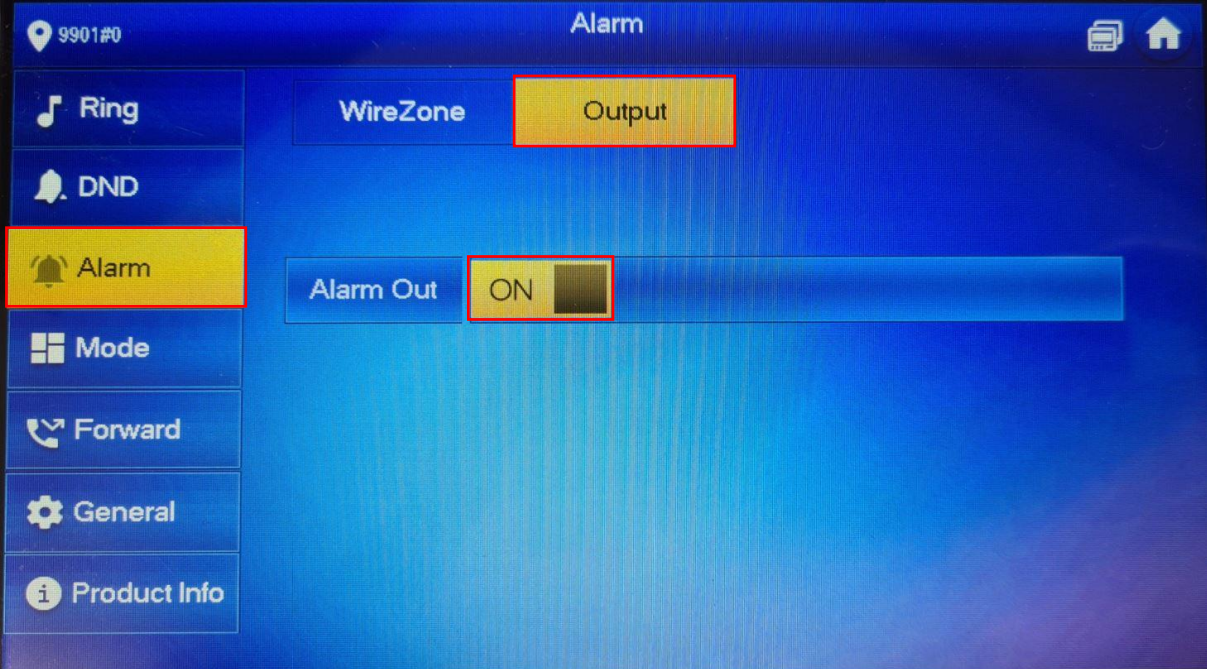

Die Ausganskontakte (A-OUT\_COM & A\_OUT\_NO) schalten für 30 Sekunden, wenn niemand den Ruf beantwortet. Der Ausgang schaltet sofort zurück, sobald der Ruf entgegengenommen wird.

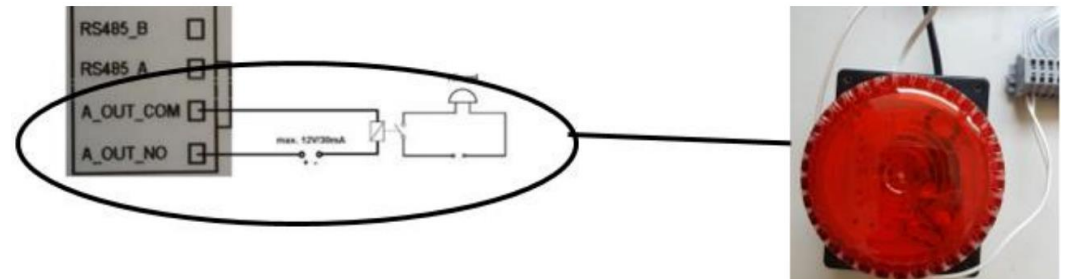

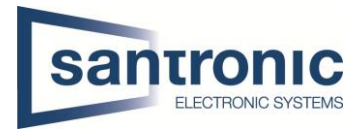

# 7 Externe Kamera hinzufügen

Eine externe Kamera, die über LAN angeschlossen ist, muss bei allen Monitoren hinzugefügt werden. Unter Monitor werden alle programmierten Kameras angezeigt.

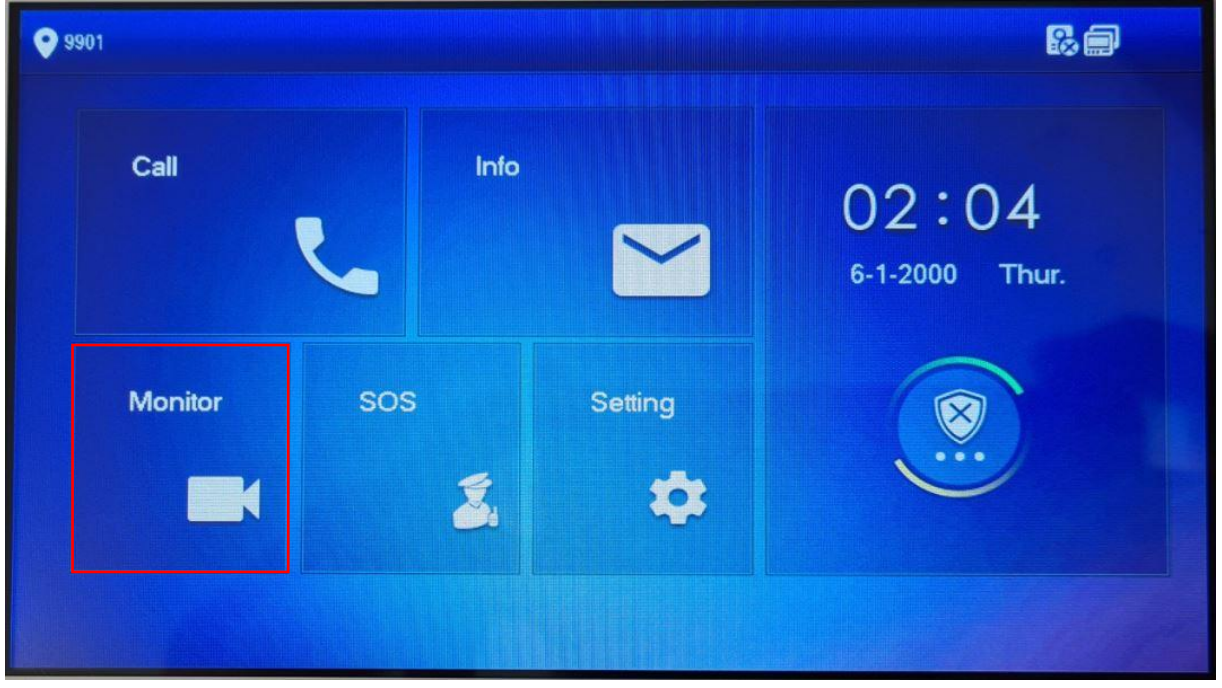

Unter IPC mit "ADD" eine Quelle hinzufügen.

| ♥ 9901#1   | IPC          | a 🟚 |
|------------|--------------|-----|
| Door       |              |     |
| s iPC      |              |     |
| ★ Favorite |              |     |
|            |              |     |
|            |              |     |
|            |              |     |
|            | + Add × Edit |     |

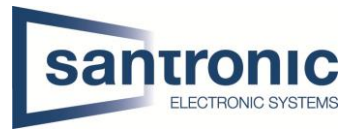

Den Anzeigename, IP-Adresse, User Name und Passwort der Quelle eingeben. Bei IPC die Quelle auswählen. Anschliessend mit OK bestätigen.

| <b>9901#1</b> | AddIPC 32  |                |      |  |  |  |
|---------------|------------|----------------|------|--|--|--|
| Door          | IPC32 Name | ipc            | *    |  |  |  |
| S IPC         | IP         | 192 168 10 238 |      |  |  |  |
| + Eavor       | User Name  | admin          |      |  |  |  |
|               | Password   | •••••          |      |  |  |  |
|               | Port       | 554            | IPC  |  |  |  |
|               | Stream     | Extra 👻        | HCVR |  |  |  |
|               | Protocol   | Local 👻        | XVR  |  |  |  |
|               | Channel    |                | IPC  |  |  |  |
|               | Cancel     |                | ОК   |  |  |  |

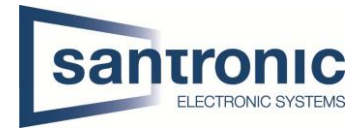

# 8 Einbindung in Smartphone

Um von einem Smartphone auf den den Monitor (VTH) zuzugreifen, benötigt man die App DMSS.

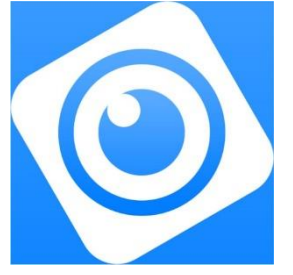

Die App öffnen und das + anklicken, danach SN/Scannen auswählen.

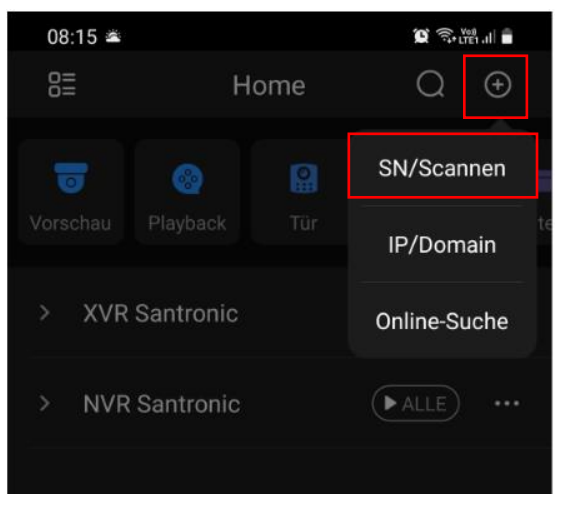

#### Auf dem VTH "Überwachen"anklicken.

| ♥ 2#0             |        |             | # =                    |
|-------------------|--------|-------------|------------------------|
| Anrufen<br>13 New | Info   |             | 21:58<br>10-1-2000 Mo. |
| Überwachen        | Notruf | Einstellung |                        |
|                   |        |             |                        |

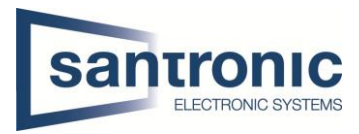

## Auf das QR-Code Symbol klicken.

| <b>Q</b> 2#0 |          | VTO |   | <b>.</b> |
|--------------|----------|-----|---|----------|
| • что        |          |     |   |          |
|              | 0        |     |   |          |
| Favorit      | Main VTO |     |   |          |
|              |          |     |   |          |
|              |          |     |   |          |
|              |          |     |   |          |
|              |          | 1/1 | < | >        |

## Den QR-Code mit der App scannen

| <b>Q</b> 2#0 | VTO 🗐 🛱 🏫 |
|--------------|-----------|
| 🔝 уто        |           |
| Sev IPC      |           |
| Favorit      | Main VTO  |
|              |           |

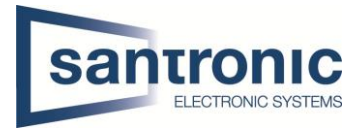

Sobald der QR-Code erkannt wurde, mit klicken auf "Nächste" zu den Login Einstellungen wechseln.

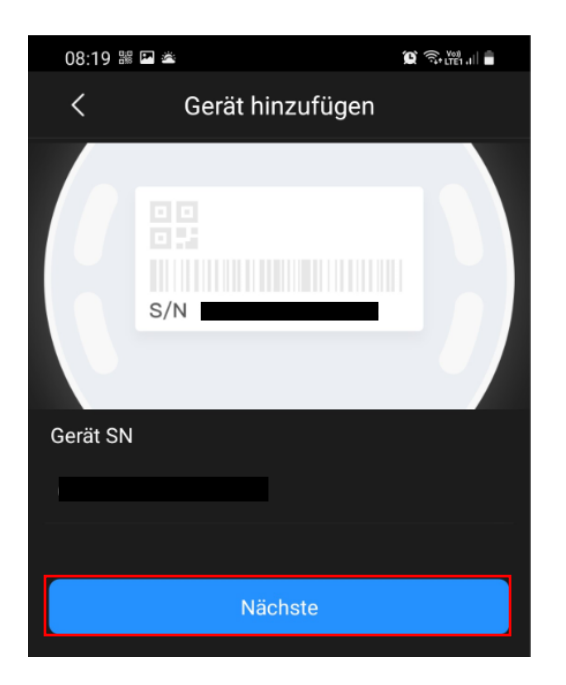

Um eine Push Nachricht zu erhalten auf das "Zahnrad" klicken

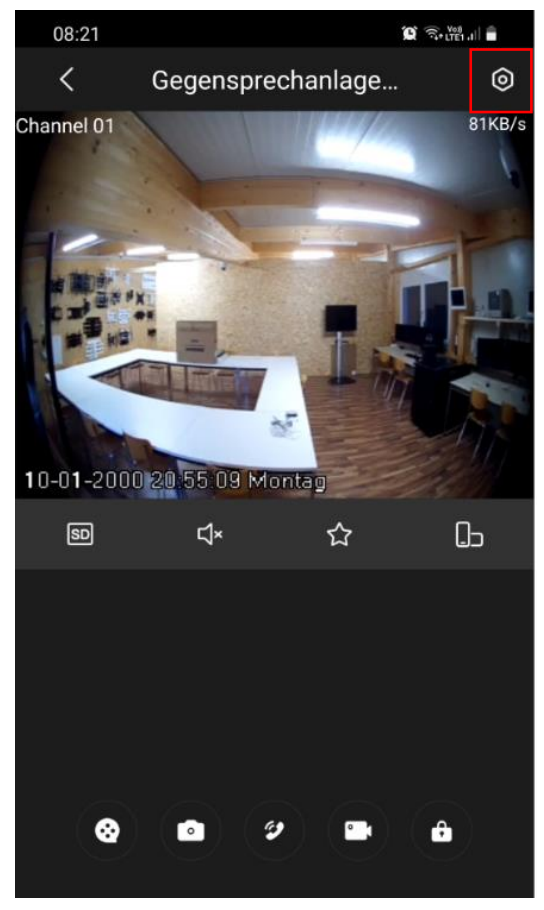

Hier den Gerätenamen bestimmen, den Username und das Gerätepasswort des **VTO** eingeben und anschliessend mit "Save" das Gerät hinzufügen.

| 08:18 🗳 🛎                                                                                                    |                |           | - LTE1 .III |
|----------------------------------------------------------------------------------------------------|----------------|-----------|-------------|
| <                                                                                                    | Gerät hinzufüg | en 2      | Save        |
|                                                                                                    |                |           |             |
| Modus hinzu                                                                                                    |                | Pee       | r to Peer   |
|                                                                                                    |                |           |             |
| SN<br>1                                                                                                    |                |           |             |
| Gerät Name                                                                                                    | Gegensprecha   | anlage Sh | owroom      |
| Username                                                                                                    |                |           | admin       |
| Gerätepassw                                                                                                    | vort           | asdf123   | 4 💿 💿       |
| Zimmer Num                                                                                                    | imer           |           | 2           |
| Bei Verwendung eines falschen Gründe anzeigen<br>Benutzernamens oder Passworts ist<br>Hinzufügen nicht möglich. |                |           |             |

#### Alarm abonnieren auswählen

| 08:23 🖻              |              | - |
|----------------------|--------------|---|
| < Gegensprecha       | inlage       |   |
| Geräteänderung       | Gegensprecha | > |
| Alarm abonnieren     |              | > |
|                      |              |   |
| Stream-Einstellung   |              | > |
| Cloud-Aktualisierung |              | > |
|                      |              |   |

# Den Alarm aktivieren und mit "Save" bestätigen

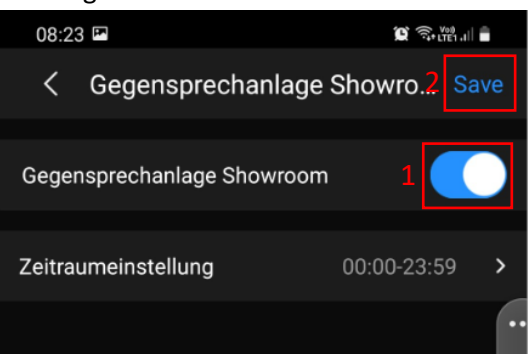

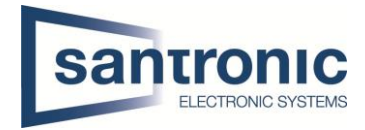

# 9 Factory Reset

Ein Factory Reset kann über das ConfigTool oder direkt am Gerät gemacht werden.

# 9.1 Über Config Tool

#### Das ConfigTool öffnen.

Unter System Settings auf "Search Setting" klicken und das richtige Passwort angeben. Anschliessend mit "OK" bestätigen.

| Ņ  | Configtool      | 3 | Device(s) found      |         | 0           |                 |            |          | Search Setting | ▼    | _    | × |
|----|-----------------|---|----------------------|---------|-------------|-----------------|------------|----------|----------------|------|------|---|
| ₽  | Modify IP       |   | )                    |         | Timing      | Reboot          | Restore    | Password | Batch          |      |      |   |
| ŧ  | Device Upgrade  |   | 1                    |         | Sync Time   |                 |            |          |                |      |      |   |
| 0  | Device Config   |   | Setting              |         |             |                 |            |          | ×              | c F  | PC   |   |
| ٥  | System Settings |   | Current Se           | gment S | earch 🗌 Oth | er Segment Sear | ch         |          |                | al   | Sync |   |
| ₿  | Password Reset  |   | Start IP<br>Username | 192     | . 168 . 1   | . 1             | End IP     | 192 . 1  | 168 . 1 . 255  |      |      |   |
| Щ  | Building Config |   |                      |         |             |                 |            |          |                |      |      |   |
| 88 | CGI Protocol    |   |                      |         |             |                 | ОК         |          |                |      |      |   |
|    |                 |   |                      |         | End Time    | Feb             | <b>→</b> 1 | ▼ 00:0   | 0              |      |      |   |
|    |                 |   |                      |         | You have    | e selected 0 c  | levice(s)  |          |                | Save | •    |   |

Das Gerät auswählen und unter Restore "Factory Default" wählen.

| Ņ  | Configtool      | 3 Device(s) found                                        | Search Setting  | <b>▼</b> - × |
|----|-----------------|----------------------------------------------------------|-----------------|--------------|
| ₽  | Modify IP       | Timing Reboot Restore Password                           | Batch           |              |
| Ŧ  | Device Upgrade  | ☑     192.168.10.240       ►     □       VTH     Restore |                 |              |
| 0  | Device Config   |                                                          | Factory Default | Default      |
| ٢  | System Settings | Config File                                              |                 |              |
| ₽  | Password Reset  | Modify Password                                          | Import          | Export       |
| П  | Building Config | Old Password                                             |                 | Check        |
| 88 | CGI Protocol    | New Password                                             |                 |              |
|    |                 | Weak Medium Strong                                       |                 |              |
|    |                 | Confirm Password                                         |                 | ОК           |
|    |                 | You have selected 1 device(s)                            |                 |              |

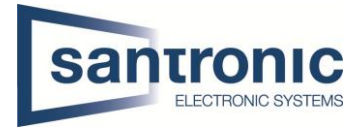

## Mit "OK" bestätigen

| Notice                           | × |
|----------------------------------|---|
| Are you sure to factory default? |   |
| OK Cancel                        |   |

#### Bei erfolgreichem Factory Reset erscheint ein grüner Hacken.

| Ņ  | Configtool      | 3 Device(s) found             | Search Setting 🔻 — 🗙                 |
|----|-----------------|-------------------------------|--------------------------------------|
| P  | Modify IP       |                               | Timing Reboot Restore Password Batch |
| Ŧ  | Device Upgrade  | ► 192.168.10.240 ✓<br>► U VTH | estore                               |
| 0  | Device Config   |                               | Factory Default Default              |
| Ó  | System Settings | Co                            | onfig File                           |
|    |                 |                               | Import Export                        |
| ₿  | Password Reset  | м                             | odify Password                       |
| Щ  | Building Config | OF                            | 1 Password Check                     |
| 88 | CGI Protocol    | Ne                            | w Password                           |
|    |                 |                               | Weak Medium Strong                   |
|    |                 | Co                            | nfirm Password OK                    |
|    |                 |                               | You have selected 1 device(s)        |

# Bei Passwort Error unter «Search Setting» das richtige Passwort eingegeben und anschliessend der komplette Schritt wiederholt werden.

| 3 | Initialized | VTO     | VTO4202F         | 192.168.1 | 0.240 🛕       | V4.500.000000.7.R | Edit | Details | Web |
|---|-------------|---------|------------------|-----------|---------------|-------------------|------|---------|-----|
|   |             | Details |                  |           |               | x                 |      |         |     |
|   |             |         |                  |           |               |                   |      |         |     |
|   |             |         | IP               | 19        | 2.168.10.240  |                   |      |         |     |
|   |             |         | Operation Type   | Мо        | dify IP       |                   |      |         |     |
|   |             |         | Operation Result | Pa        | ssword error. |                   |      |         |     |
|   |             |         |                  |           |               |                   |      |         |     |
|   |             |         |                  |           |               |                   |      |         |     |

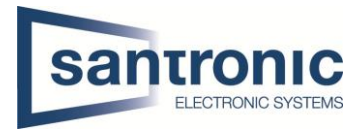

# 9.2 Am VTH

Den Setting Button ca.6 Sekunden gedrückt halten, bis die Aufforderung zur Eingabe des Passworts erscheint. Hier das beim Initialisieren festgelegte Passwort eingeben.

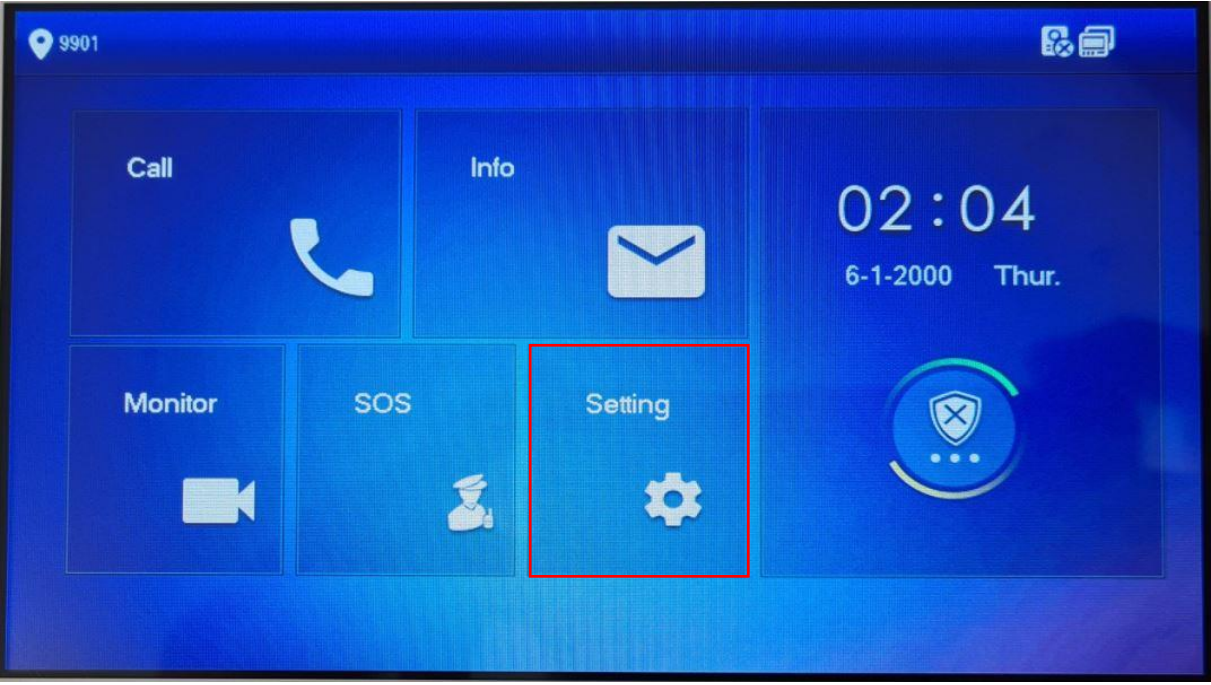

#### Auf "Factory Reset" klicken.

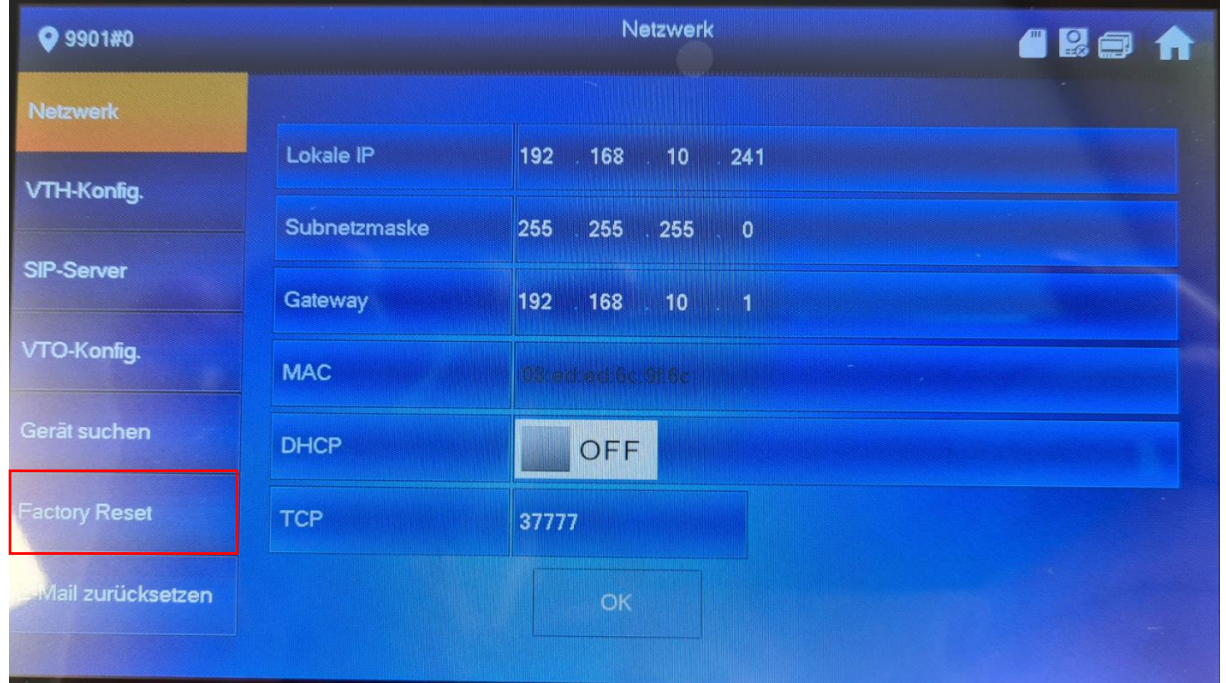

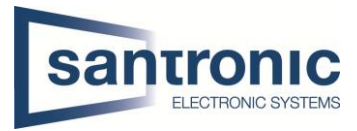

## Mit "OK" bestätigen

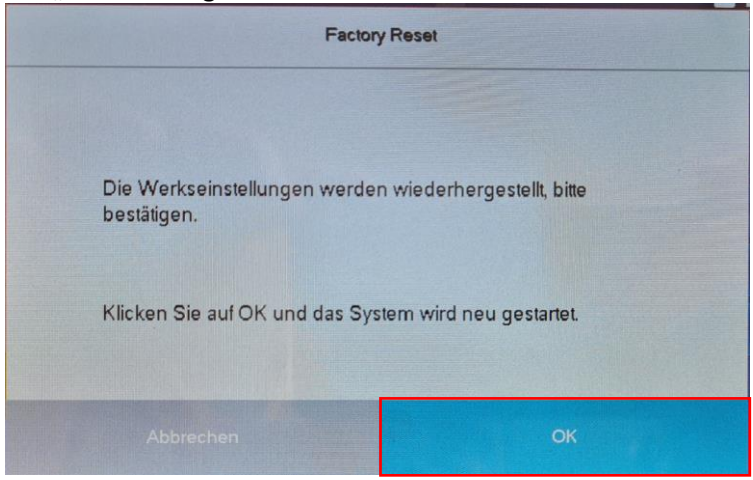

## 9.3 Am VTO

Den Knopf hinten am VTO 5mal kurz drücken. Das Gerät führt den Factory reset durch und startet neu.

![](_page_25_Picture_6.jpeg)

![](_page_26_Picture_1.jpeg)

# 10 Anschlussschema VTO

| Name     | NO | Description                                                         |
|----------|----|---------------------------------------------------------------------|
| Tamper   | 1  | The VTO would make alarm sound if it is being removed from the wall |
| switch   |    | by force, and the alarm will also be sent to the management center. |
|          | 2  | GND: Ground.                                                        |
|          |    | +12V_OUT: Output 12V/100ma power.                                   |
|          |    | RS485_B: RS-485 communication.                                      |
|          |    | RS485_A: RS-485 communication.                                      |
|          |    | ALARM_NO: Switch quantity output.                                   |
|          |    | ALARM_COM: Switch quantity output.                                  |
| Cable    |    | EOC2: Two-wire port.                                                |
| ports    |    | EOC1: Two-wire port.                                                |
|          | 3  | DOOR_BUTTON: Unlock button.                                         |
|          |    | DOOR_FEEDBACK: Door contact feedback.                               |
|          |    | GND: GROUND.                                                        |
|          |    | DOOR_NC: Connected to access controller to control door locks.      |
|          |    | DOOR_COM: Connected to access controller to control door locks.     |
|          |    | DOOR_NO: Connected to access controller to control door locks.      |
| Ethomat  | 4  | Connects to the network with Ethernet cable.                        |
| Ethernet |    |                                                                     |
| port     |    | Only VTO whose models end with "P" support PoE.                     |

![](_page_26_Figure_4.jpeg)

![](_page_26_Figure_5.jpeg)

![](_page_27_Picture_1.jpeg)

### 10.1 Erweiterungsmodul für einen zweiten Türöffner

Möchten Sie einen zweiten Türöffner an die Aussensprechstelle (VTO) anschliessen, brauchen Sie das Erweiterungsmodul DEE1010B.

![](_page_27_Picture_4.jpeg)

![](_page_27_Figure_5.jpeg)

![](_page_28_Picture_1.jpeg)